# How to handle with prospective students requests

# Step-by-step guide

Go to Bods Connect at <u>www.washburn.edu/bodsconnect</u>

Log into Bods Connect using your single sign on (Washburn Username and password). Click on your organization,

Click on manage organization.

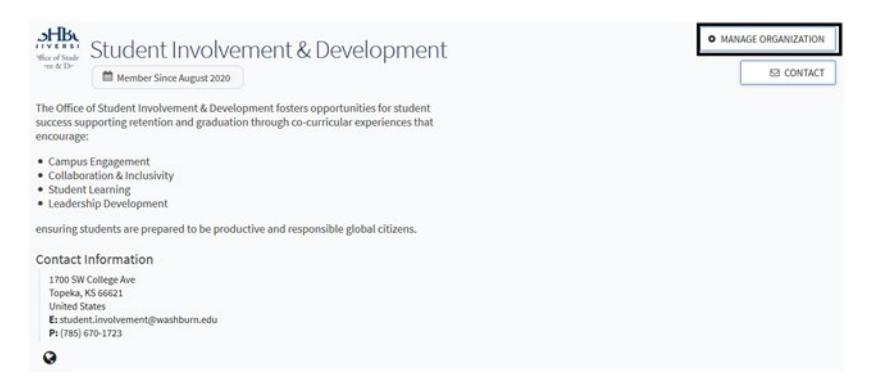

#### Click on the three lines in the top-left corner.

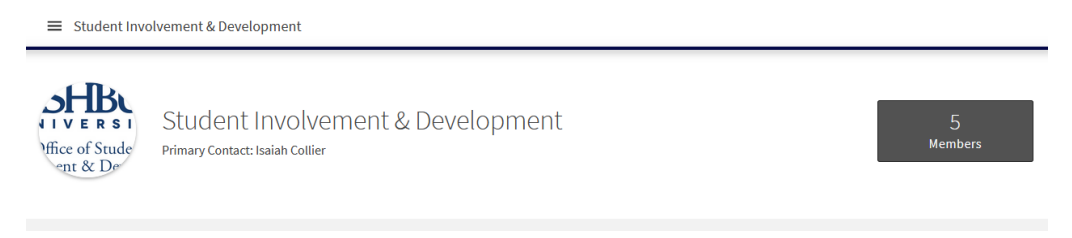

## Click on "Roster"

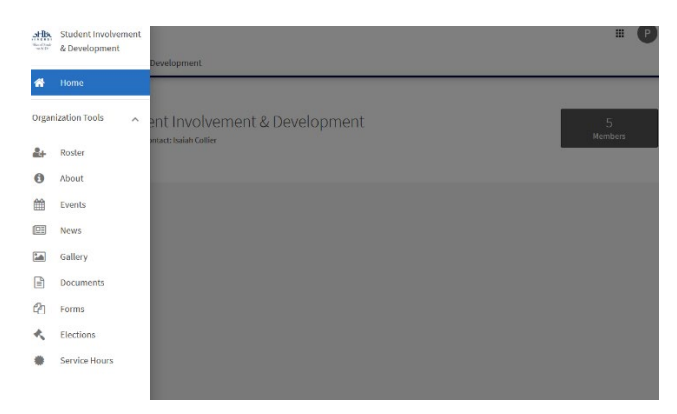

### Then Click Prospective

| Roster                            |                         | MESSAGING 🥢 MANA                         | AGE POSITIONS | +2, INVITE PEOPLE | EXPORT ROSTER |
|-----------------------------------|-------------------------|------------------------------------------|---------------|-------------------|---------------|
| Primary Contact<br>Isaiah Collier |                         |                                          |               |                   |               |
| CURRENT PENDING                   | PROSPECTIVE TERMS AND C | ONDITIONS                                |               |                   |               |
| END MEMBERSHIP                    | END ALL MEMBERSHIPS     |                                          | Search        |                   | Q             |
| Select First Name ÷               | Last Name ÷             | Positions                                |               |                   |               |
| Angela                            | Valdivia                | Academic/Campus Department Administrator |               |                   | 1             |
| Christopher                       | Miofsky                 | Academic/Campus Department Administrator |               |                   | 1             |

You will then be able to accept or deny someone requesting to be apart of your organization.

Prospective members might not know the recruiting/onboarding process for your organization. Therefore, if you deny someone on Bods Connect, make sure to send them an email via their Washburn University email (@washburn.edu) to let them know about how to join.

Have questions, concerns? Contact us at studentinvolvement@washburn.edu